## Инструкция по настройке возможности самостоятельного отчисления студентов с курса в СДО Moodle

- 1. Преподавателю войти в свой курс.
- 2. Перейти в Настройки курса/Пользователи/Права/Проверить права

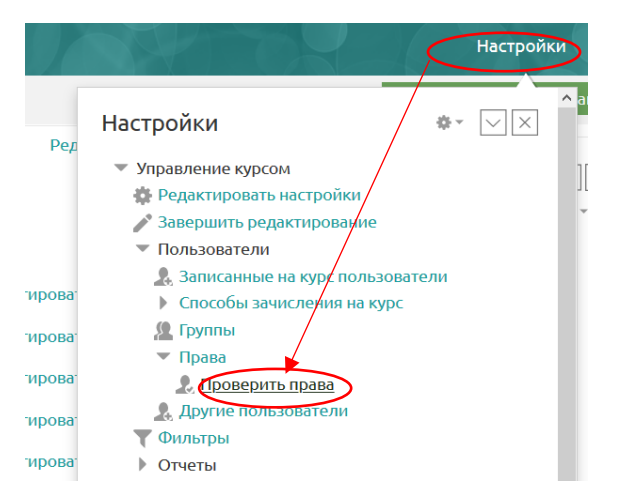

3. В открывшемся окне найти Блок настроек ЗАЧИСЛЕНИЕ ВРУЧНУЮ/ОТЧИСЛИТЬ СЕБЯ ИЗ КУРСА и нажать +

| зачисление вручную<br>Настраивать экзаментры способа записи на<br>курс «Зачисление вручную»<br>enrol/manual.config | Web_services_role<br>Управляющий копия<br>Управляющий 🗙                    |
|----------------------------------------------------------------------------------------------------|----------------------------------------------------------------------------|
| Записывать пользователей на курсы<br>enrol/manual:enrol                                                            | Web_services_role<br>Управляющий копия<br>Преподаватель<br>Управляющий 🗙   |
| Управлять зачислением пользователей на<br>курс<br>enrol/manualmanage                                               | Web_services_role<br>Управляющий копия<br>Преподаватель 🗙<br>Управляющий 🗙 |
| Отчислять пользователей из курса<br>enrol/manual:unenrol                                                           | Web_services_role<br>Управляющий копия<br>Управляющий 🗙                    |
| enrol/manuskunenrolsetf<br>Метасвязь с курсом                                                                      | +                                                                          |

4. Следующий шаг – выбрать право отчисления из курса для роли СТУДЕНТ.

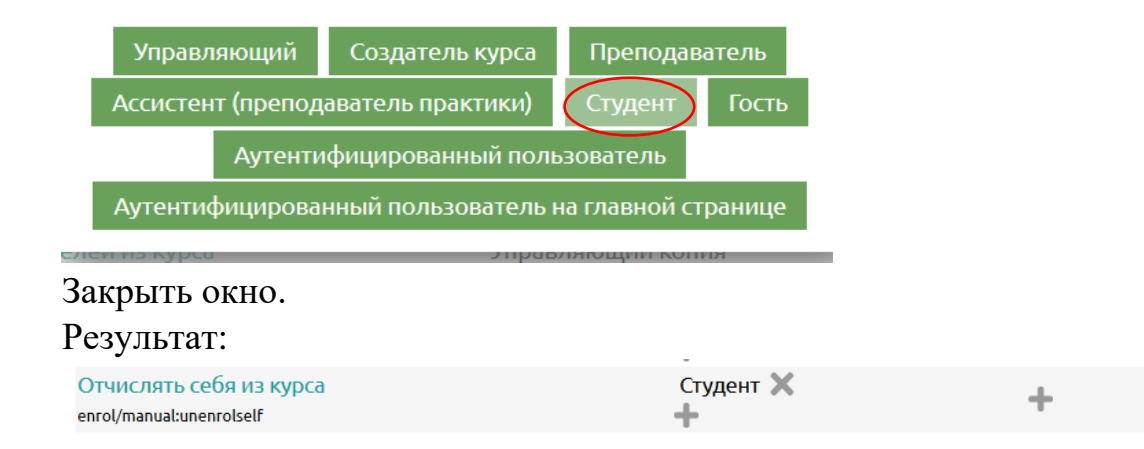